# 一般公開サイトご案内

## **※** 尼崎市 地域情報共有サイト あましえあ Amagasaki City

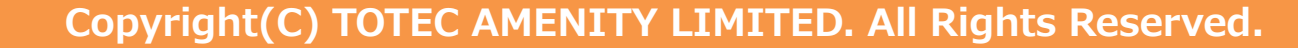

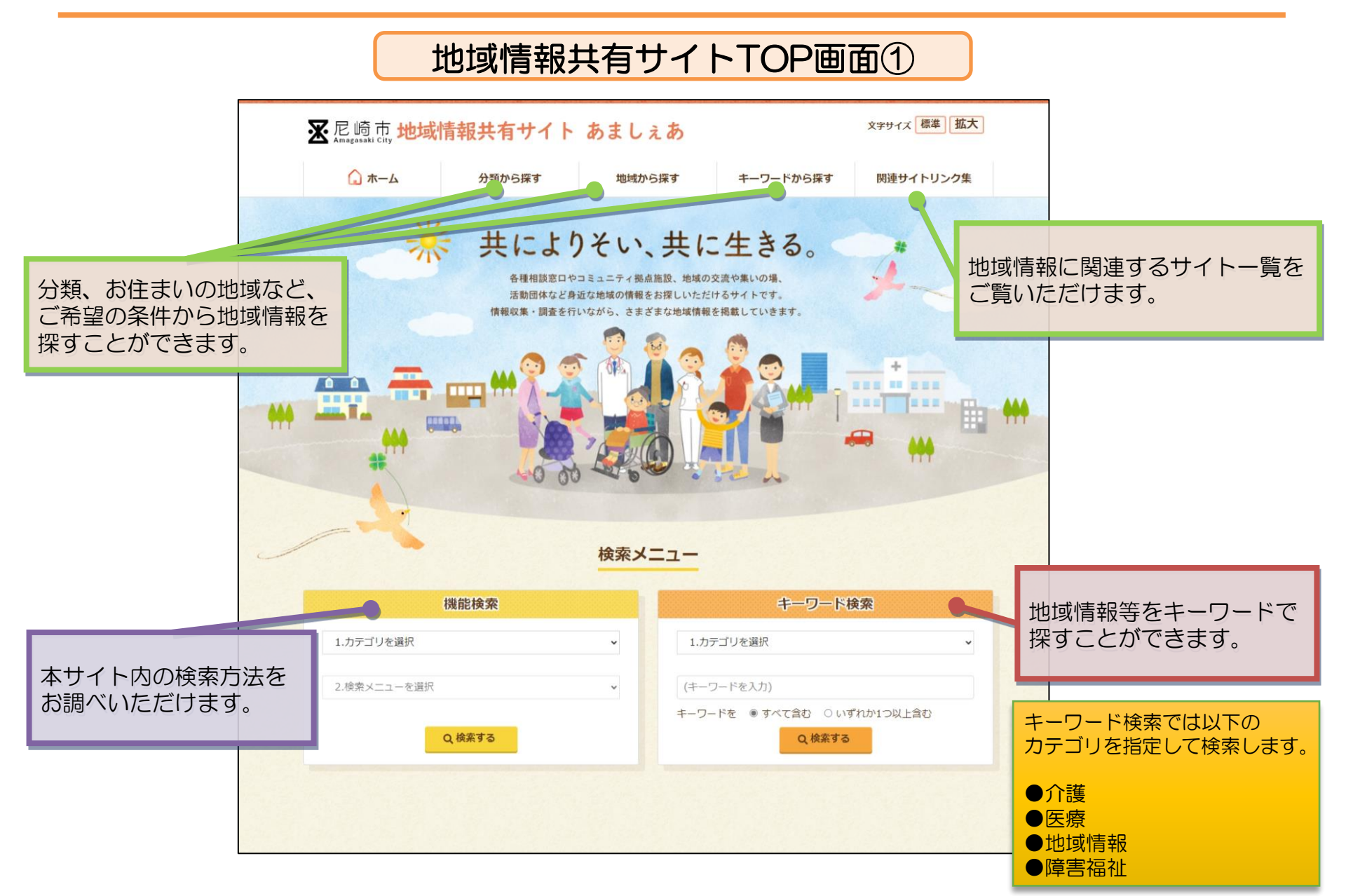

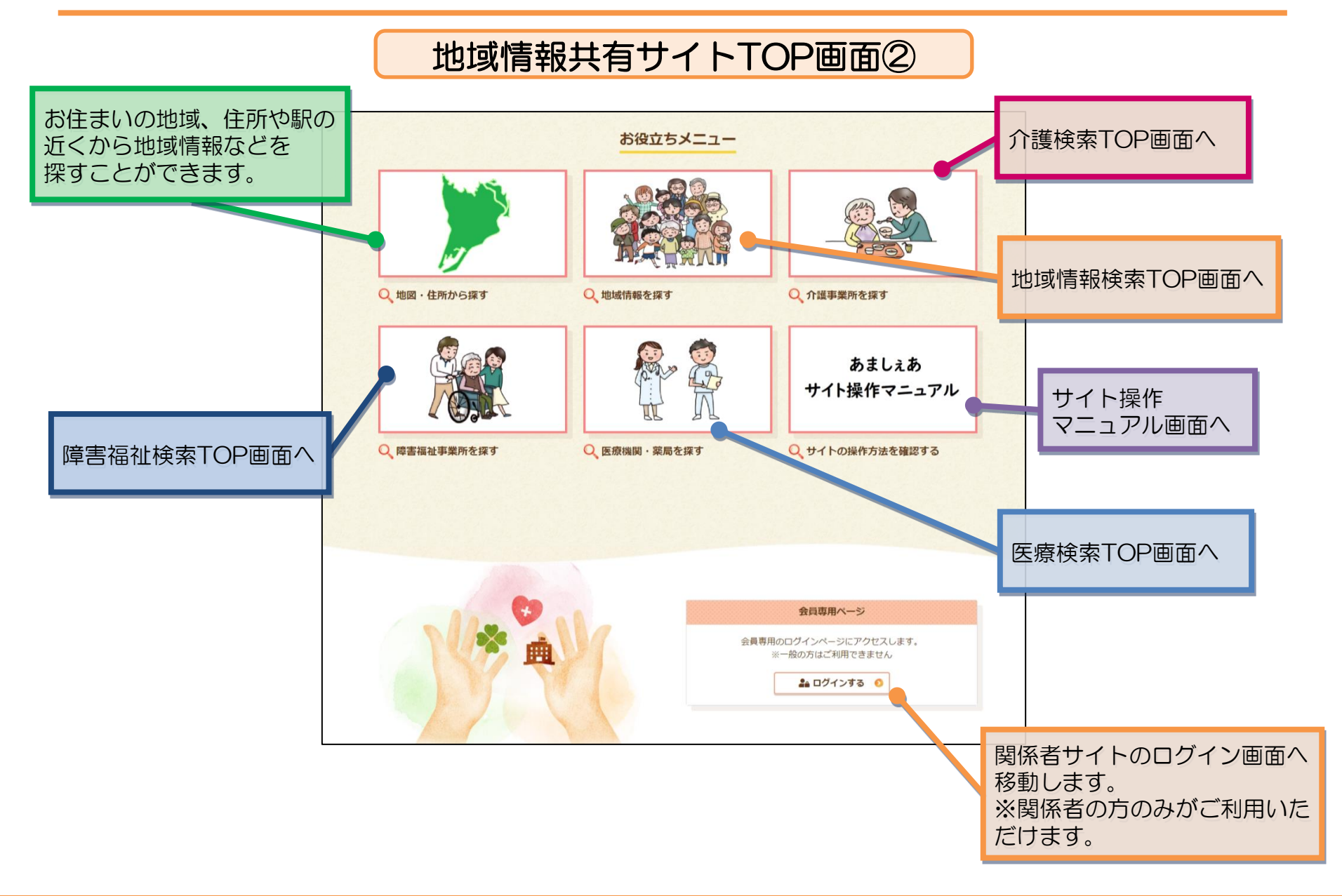

#### 地域情報共有サイト 地域情報TOP画面

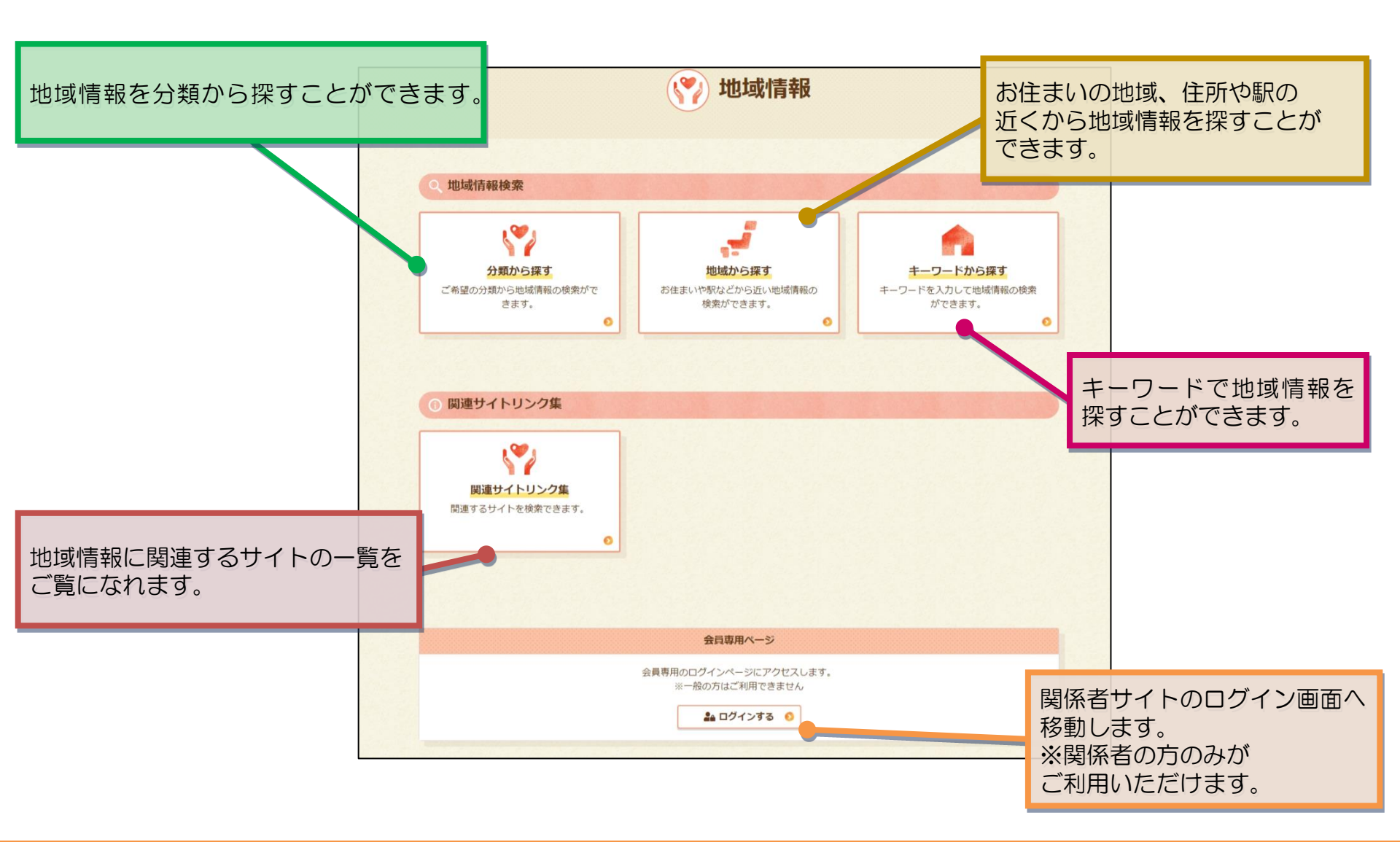

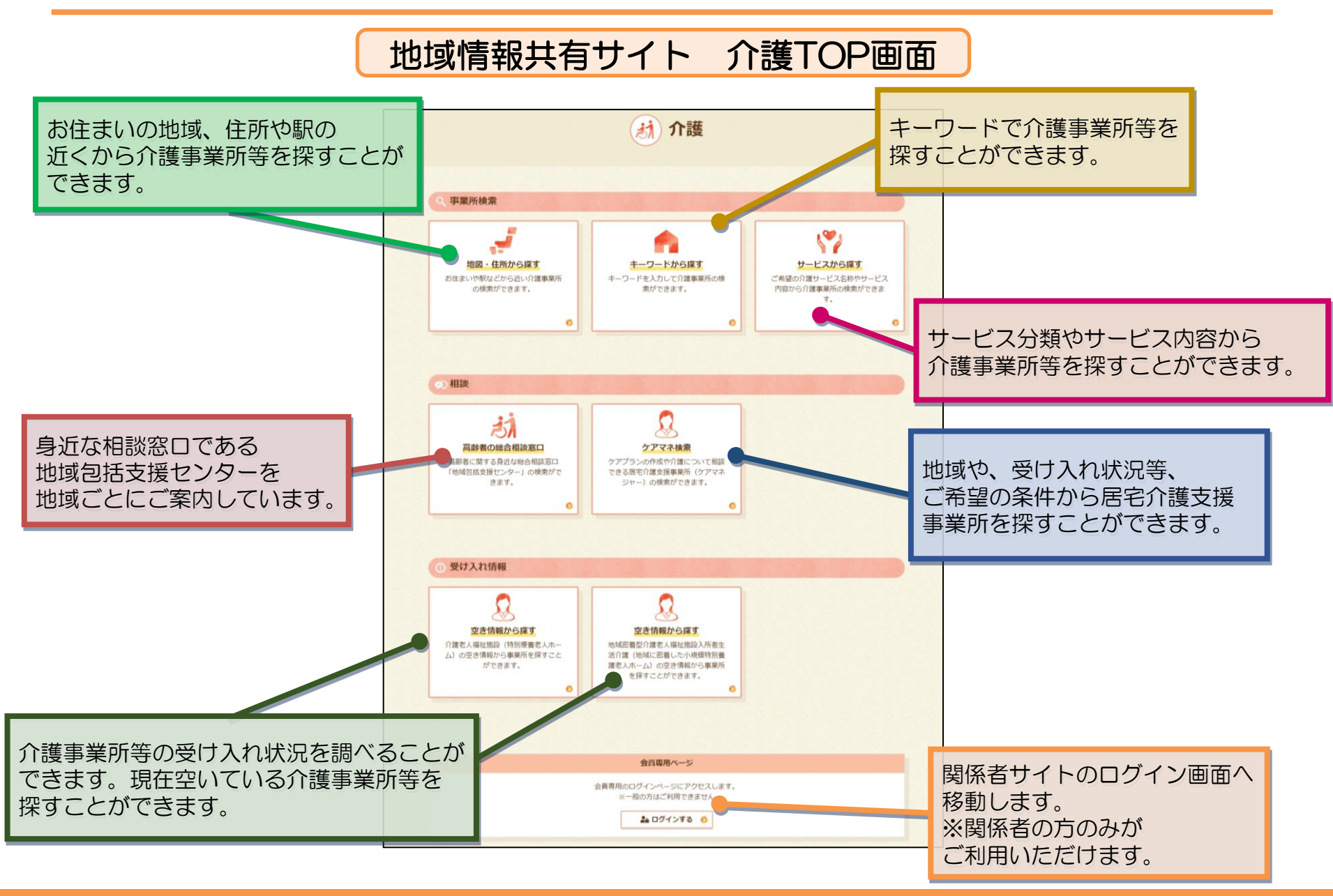

#### 地域情報共有サイト 医療TOP画面

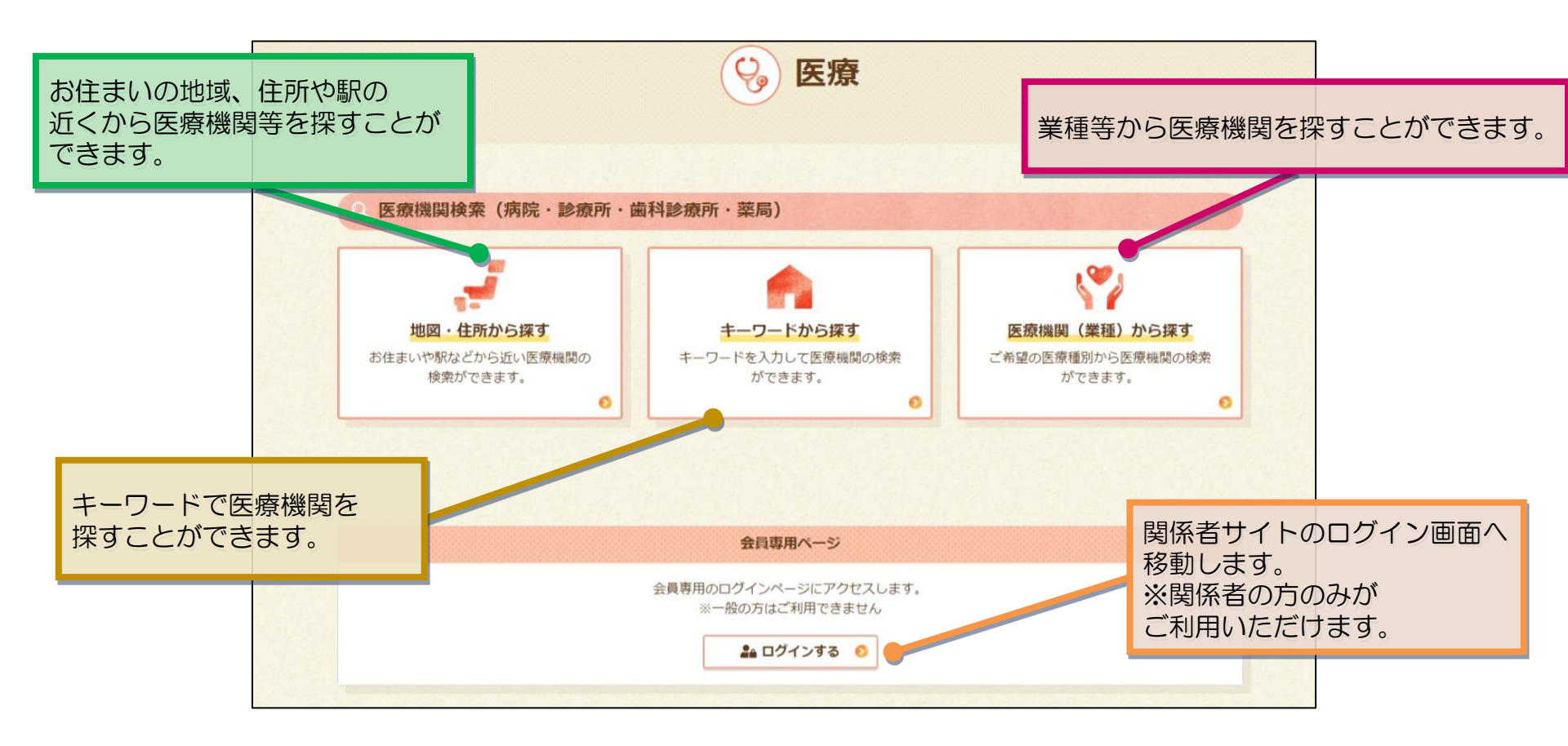

#### 地域情報共有サイト 障害福祉TOP画面

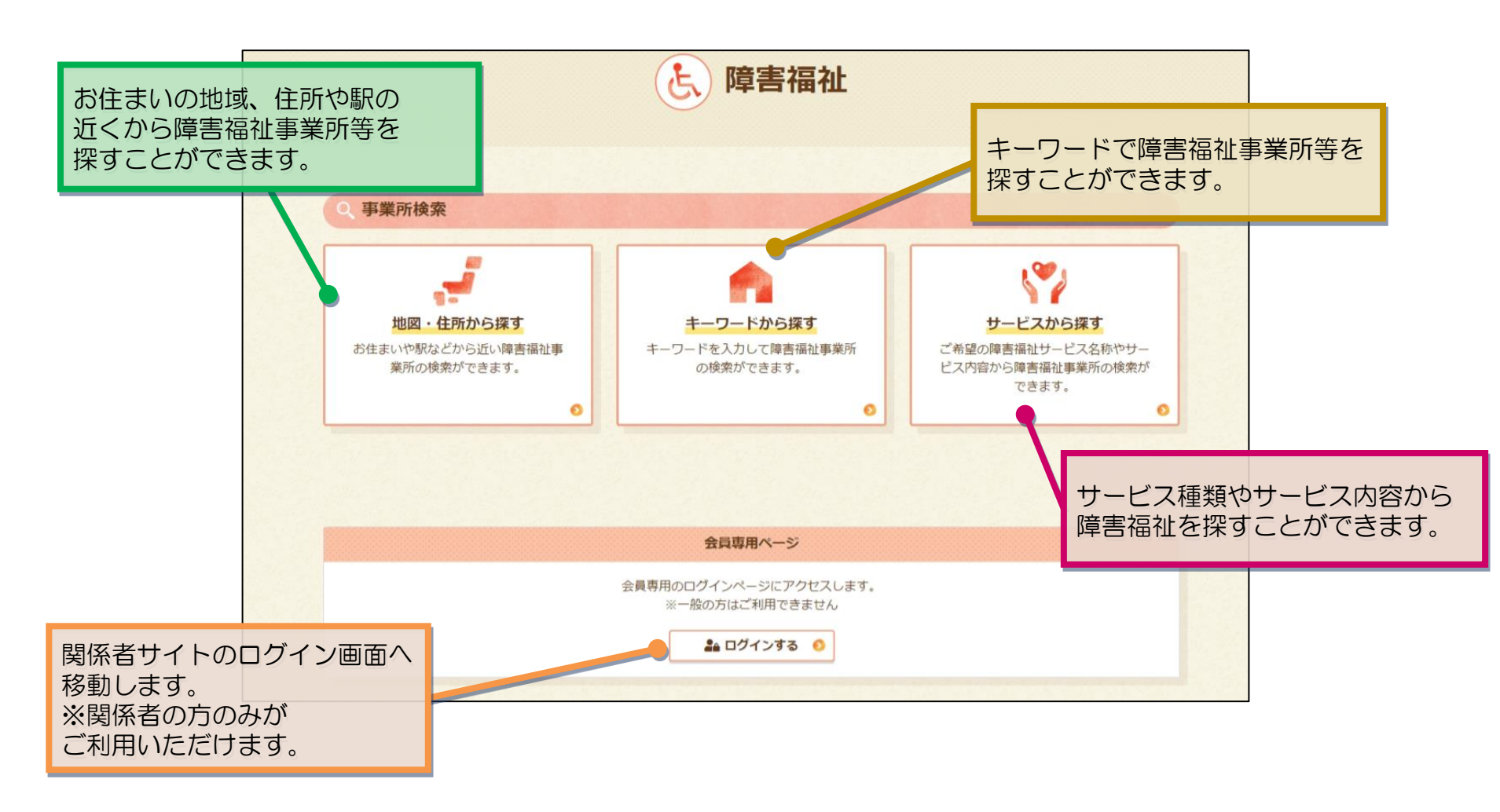

|                                                                                                    |                                                    |                             |                                                  | 検索結果を一覧形式で                     |
|----------------------------------------------------------------------------------------------------|----------------------------------------------------|-----------------------------|--------------------------------------------------|--------------------------------|
|                                                                                                    |                                                    | 検索結果一覧                      |                                                  | 表示します。                         |
| 類から探す                                                                                                    |                                                    |                             |                                                  | ● プレビュー ● 前のページに戻る             |
|                                                                                                    | 📀 前のページに戻る                                         | 掲載される活動や交流の<br>や確認が必要な場合は、必 | 島、講座などへの参加、施設の利用などにあたって(;<br>ず「明合せ先」に連絡をお願い致します。 | 1、利用方法・申込方法などを十分にご確認いただき、事前に申込 |
|                                                                                                    |                                                    |                             | 検索結果:349件 表示中                                    | 1~10#                          |
| こちらでは、各種相談窓口やコミュニティ拠点施設、地域の交流や集いの場、活動団体<br>掲載される活動や交流の場、講座などへの参加にあたっては、利用方法・申込方法など<br>合は、必ず「問合せ先」に連絡をお願い致します。 | など身近な地域の情報をお採しいただけます。<br>を十分にご確認いただき、事前に申込や確認が必要な場 |                             | 検索条件:地域活動・ボランティア活動                               | 条件を絞り込む 🗸                      |
| サービス名で願す 検索したい分                                                                                               | 類(カテゴリ)を選択し、                                       | 表示件数 10件                    | 先語 《 備 1 2 3 … 35                                | 次>> 編集 表示版 死所日頃 v              |
|                                                                                                    | クリックします。                                           | ● 上版部表↓絵介グル                 | -7                                               | ##K手段.000 (601                 |
| サービスカテゴリ                                                                                                    |                                                    | サービス 地域活動・ボランテ              | -7.5款                                            | (1.20 VOZ                      |
| ● 地域情報                                                                                                    |                                                    | 1912 Izu                    |                                                  |                                |
| uulabit en                                                                                                    |                                                    | MAND                        | *21.                                             |                                |
| 1担1%() 肯辛拉                                                                                                    |                                                    | 所在地                         | 上坂部集会所                                           |                                |
| ● 地域活動・ボランティア活動                                                                                               |                                                    | 電話冊可                        | 06-4950-0410 社会福祉協議会園田支部                         | <b>B</b> 花局                    |
| 交流の場・集いの場                                                                                                    |                                                    | ファックス番号                     | なし                                               |                                |
| 講座・学びの場                                                                                                    |                                                    | 更新日                         | 2024年06月05日                                      |                                |
| コミュニティ拠点施設                                                                                                    |                                                    |                             |                                                  | 表示順は以下より選択でき                   |
| 相談変白                                                                                                    | クロックする                                             | と地域情報の                      |                                                  |                                |
|                                                                                                    |                                                    |                             |                                                  | ●再充口版                          |
| 丁同专义族                                                                                                    | 計 細 囲 田 八 移                                        | 刺しより。                       | 1581                                             |                                |
| 生活支援サービス                                                                                                    |                                                    | 4417                        |                                                  | ●刀ナ五十首順                        |
| 防災・防犯                                                                                                    |                                                    | 特記 圖田地区                     |                                                  | ●事業所番号順                        |
| 活動支援情報・その他お役立ち情報                                                                                              |                                                    | 郵便凿号                        | 661-0961                                         | ●郵便来只順                         |
| その他                                                                                                    |                                                    | 所在地                         | 兵庫県尼崎市戸ノ内町3-8-12                                 | ●型使笛写順                         |
|                                                                                                    |                                                    | 電話番号                        | 06-7165-1558                                     |                                |
|                                                                                                    | and the                                            | ファックス借号                     | なし                                               |                                |
| 0.167                                                                                                    |                                                    |                             |                                                  |                                |
| Q. 検索                                                                                                    |                                                    | 更新日                         | 2024年03月31日                                      |                                |

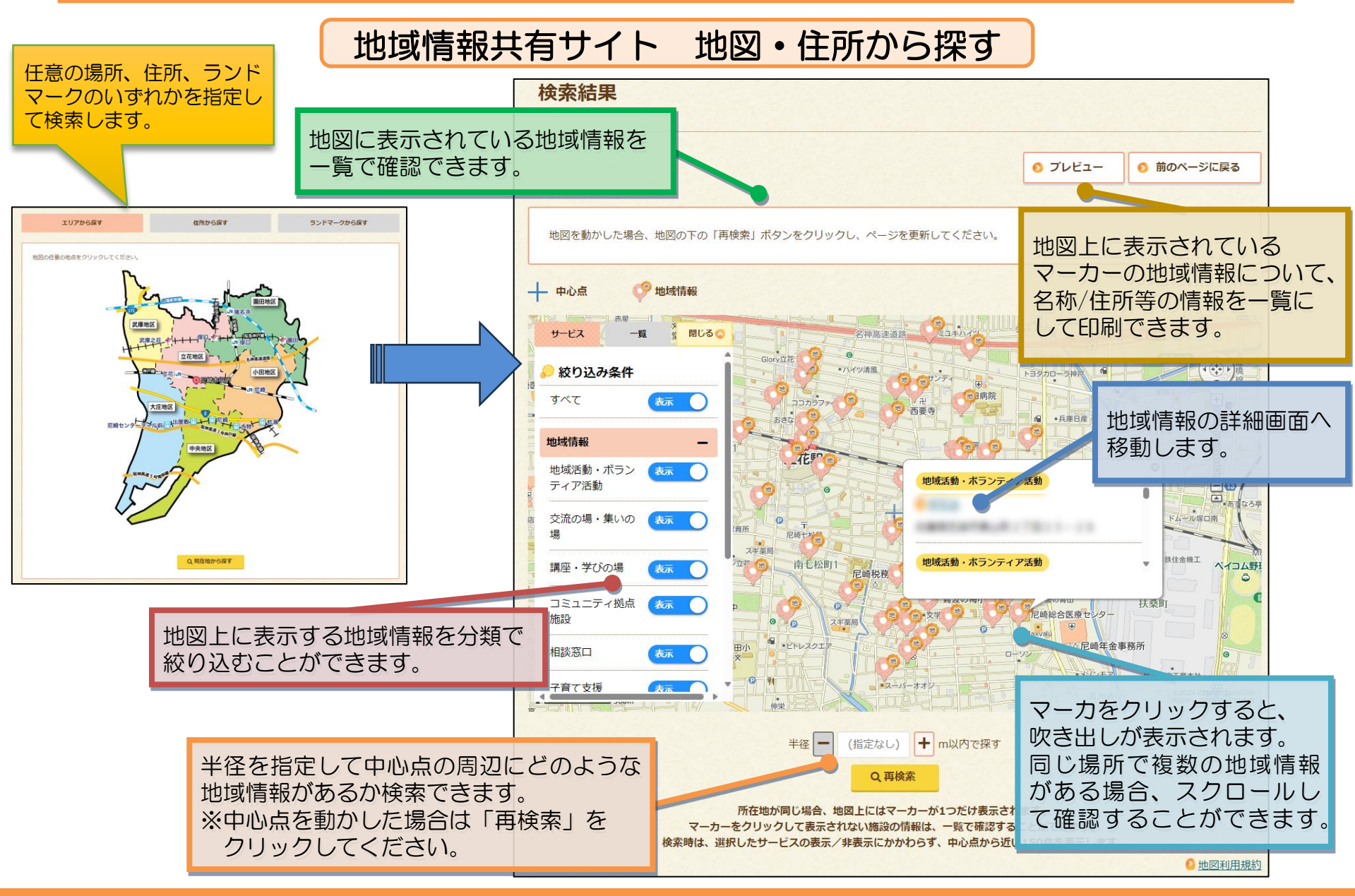

| 世                                                                                   | <mark>域情報共有サイト キ</mark>     | ーワードで                                                         | で探す                                    | 検索結果を一覧形式          |  |
|-------------------------------------------------------------------------------------|-----------------------------|---------------------------------------------------------------|----------------------------------------|--------------------|--|
| キーワードから探す                                                                           | 2-                          | 検索結果一覧                                                        |                                        | 表示します。             |  |
|                                                                                     | ● 前のページに戻る                  |                                                               | 検索結果: <b>6</b> 件 表示中: <b>1~6</b> 件     |                    |  |
| 複数のキーワード (所在地、名称など) で検索することができます。<br>フレイル                                           |                             | 検索条件:                                                         | 【地域情報】 フレイル(キーワードをすべて含む)               | 条件を絞り込む 🗸          |  |
| キーワードを ® すべて含む ○ いずれか1つ以上含む Q 検索                                                    |                             | 表示件数 10件~                                                     | 先頭(前 1 次) 副後                           | <b>表示</b> 解 更新日限 ~ |  |
| 「索したいキーワードを入力し、<br>「索ボタンをクリックします。<br>「数のキーワードで検索したい場合<br>スペースを空けて検索してください           | ita<br>No                   | <u>フレイル予防体操教室</u><br>サービス<br>通道・学びの道<br>特記<br>大庄地区 有料         | 660-0077                               | 事業所备号:R282023425   |  |
| キーワードから探す                                                                           |                             | 所在地<br>電話番号<br>ファックス番号                                        | 兵庫県尼崎市大庄西町3-6-14<br>06-6419-8221<br>なし |                    |  |
|                                                                                     | ● 前のページに戻る                  | хэнс<br>                                                      | 2024++037100                           |                    |  |
| 複数のキーワード (所在地、名称など) で検索することができます。<br>茶話会 集いの場<br>キーワードを ○すべて含む ● いずれか1つ以上含む<br>Q 検索 |                             | たちさたノンフレイルクラ<br>サービス<br>地域活動・ボランティア活動<br>特記<br>中央地区 小田地区 大住地区 | <b>57</b><br>: 17862 <b>2386</b> 2     | 事業所留時:R282023369   |  |
|                                                                                     |                             | 郵使器号<br>所在地                                                   | なし<br>兵庫県尼崎市塚口町3-39-7                  |                    |  |
|                                                                                     | クリックすると地域情報の<br>詳細画面へ移動します。 | 電話番号<br>ファックス番号<br>史新日                                        | 06-6422-6741<br>なし<br>2024年03月31日      |                    |  |